# Configurar tu teléfono

Bienvenido a Verizon Wireless Ahora usted es parte de un movimiento creciente sobre velocidad, señal v potencia. Esta guía le mostrará cómo configurar v usar el teléfono, acceder a funciones especiales v a encontrar avuda.

# Paso 1. Retirar la tapa posterior.

Coloque la uña en el puerto de USB/ cargador ubicado en la parte inferior del teléfono y quite la tapa posterior.

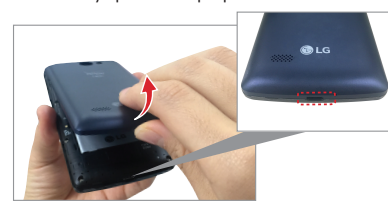

#### Opcional: Reemplace la tarjeta SIM Su teléfono viene con una tarieta SIM preinstalada. Si necesita reemplazar la tarjeta SIM, siga los siguientes pasos:

- . Deslice la tarieta SIM antigua fuera de la ranura de la tarieta.
- 2. Inserte la tarjeta SIM nueva dentro de la ranura con el logotipo de Verizon orientado hacia arriba.

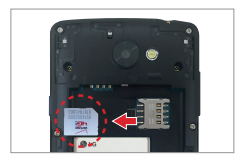

#### Opcional: Insertar la tarieta microSD

Deslice la tarieta microSD dentro de la ranura con los contactos dorados orientados hacia abaio.

NOTA: La tarieta microSD se vende por separado.

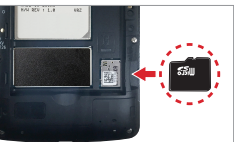

#### Paso 2. Insertar la batería Inserte la batería y asegúrese de alinear los contactos dorados. Presione suavemente hacia abajo para que la batería quede asegurada.

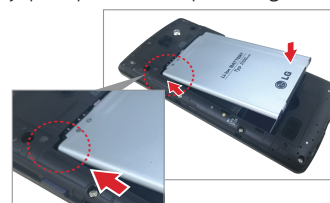

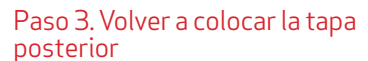

Coloque la tapa posterior sobre la parte posterior del teléfono, a continuación presione hacia abaio a lo largo de los bordes para asegurar la tapa.

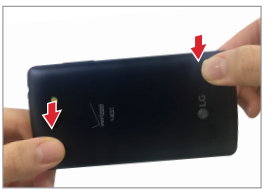

Paso 4. Cargar el teléfono Antes de encender el teléfono, cargue completamente la batería.

ADVERTENCIA! Use solamente accesorios de carga aprobados para cargar el teléfono. La manipulación inadecuada del puerto de carga, así como el uso de un cargador no compatible pueden ocasionarle daños al dispositivo y anular la garantía.

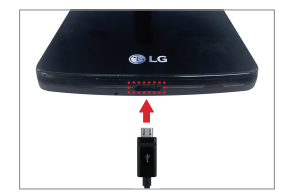

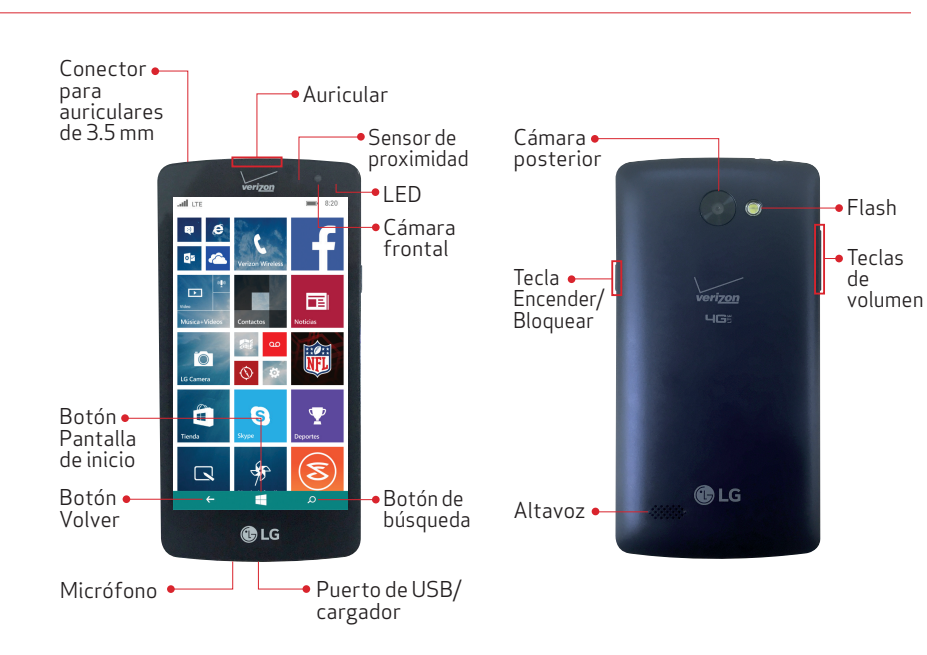

NOTA: Los dispositivos y el software se encuentran en constante evolución; las imágenes de la pantalla y los iconos que ve aquí son solo de referencia.

Para apagar el teléfono, mantenga presionada la Tecla Encender/Bloquear hasta que vea las instrucciones. Luego deslice hacia abaio.

Para encender la pantalla, presione la **Tecla** Encender/Bloquear. Deslice la pantalla hacia arriba para desbloquearla.

# Microsoft

lo siguiente:

- Ver películas y programas de televisión con Xbox Video
- Escuchar música en Xbox Music Pass<sup>1</sup>
- Crear copias de seguridad de sus aplicaciones y ajustes.

# Usar tu teléfono

#### Encender y apagar el teléfono Para encender el teléfono mantenga presionada la Tecla Encender/Bloquear.

# Inicie sesión con una cuenta de

Con una cuenta de Microsoft podrá hacer

- Descargar aplicaciones, música v juegos desde la Tienda Windows Phone.
- Cargar automáticamente sus fotos v videos a OneDrive.
- Jugar videoiuegos de Xbox.

 Iltilizar la función Encontrar mi teléfono para hacer sonar, bloquear o borrar su teléfono, o encontrarlo en un mapa.

Utilice la dirección de correo electrónico v la contraseña de su cuenta de Microsoft para iniciar sesión en Outlook.com Hotmail Xbox, Windows,<sup>®</sup> OneDrive v más.

Si no está seguro de si posee una o si tiene más de una y necesita escoger entre ellas. visite windowsphone.com para obtener más información.

<sup>1</sup>Xbox Music Pass es un servicio de suscripción mensual de música. Es posible que algunos contenidos de la Tienda Windows Phone no estén disponible a través de Xhox Music Pass v pueden variar con el tiempo.

#### Hacer una llamada

- . Coque el icono de **Teléfono** en la Pantalla de inicio
- 2 Toque el teclado de marcación e ingrese el número al que desea llamar.
- Ilamar Toqueel botón **llamar** para realizar la llamada.

#### I lamadas avanzadas

Puede bacer llamadas de voz de alta definición y navegar por la web mientras habla por teléfono cuando agrega l lamadas avanzadas a su línea. Visite verizonwireless.com/AdvancedCalling para obtener más información

# Recibir una llamada

contestar Toque el botón contestar para contestar una llamada entrante Si la pantalla está bloqueada, deslice la pantalla hacia arriba y luego toque el botón.

# Correo de voz visual

Escuche, administre v borre los mensaies directamente desde el teléfono. en cualquier orden, sin tener que escuchar las instrucciones.

- 🚥 Toque el icono **Voice Mail** en la Pantalla de inicio
- 2. Sigue las instrucciones para configurar el correo de voz.

NOTA: Se cancelarán las casillas de correo de voz no activadas dentro de 45 días. La casilla de correo de voz quedará protegida por contraseña cuando cree una contraseña con el tutorial de configuración.

#### Crear nuevos contactos

Hay dos formas rápidas de crear un contacto nuevo:

- En la Pantalla de inicio, toque Contactos y luego toque Agregar (+) en la lista de contactos
- En la Pantalla de inicio toque Teléfono 🔍 v luego deslícese hasta **llamadas**. lunto al número de teléfono que desea guardar, toque **Detalles** 🖲 y luego toque Guardar 🖲

Si guarda un contacto en su cuenta de Microsoft se sincronizará a su cuenta de Microsoft de forma automática. De esa manera, sus contactos tendrán una copia de respaldo si pierde su teléfono v puede verlos desde cualquier parte donde inicie sesión en Outlook.com

## Introducir texto

Cuando inicia una aplicación o selecciona un campo que requiere texto o números, se abrirá el teclado en la pantalla.

Después de ingresar el texto, toque el fondo para cerrar el teclado o toque el Botón Volver 🗲

## Tomar fotos

- 🖸 Toque el icono L**G Camera** en la Pantalla de inicio
- 2. Utilice la pantalla para establecer la
- Toque el botón Capturar (si se muestra). O toque el obietivo para tomar la fotografía. La imagen se guardará automáticamente en la aplicación Fotos.

### Centro de acción

Deslice hacia abaio desde la parte superior de la pantalla hasta el Centro de acción y luego toque uno de los elementos de acción rápida en la parte superior. Para cambiar las acciones rápidas, abra el Centro de acción y luego toque **TODA LA** CONFIGURACIÓN 🌣 > notificaciones.

# Buscar v hacer con Cortana

Cortana le ayuda a agregar elementos a su calendario, hacer una llamada, tomar notas establecer alertas encontrar cosas y mucho más.

Para encontrar algo con Cortana. solamente toque el botón **Buscar**.

# Usar tu teléfono

Para hablar con Cortana toque y mantenga presionado el botón **Buscar** Luego diga lo que desee.

#### Mosaicos activos

Organice la **Pantalla de inicio** como desee v haga más fácil ver todo lo que sucede con la gente y las pasiones de su vida en tiempo real. Puede darle el tamaño que desee a los Mosaicos activos, lo que hace a su teléfono tan único como usted

#### Agregar mosaicos activos

En la **Pantalla de inicio** deslice bacia la izquierda para ver la **Pantalla de lista de** aplicaciones. Toque y mantenga presionado un icono en la lista y luego elija anclar a inicio.

#### Cambiar el tamaño de los mosaicos activos

🖲 Toque y mantenga presionado el mosaico en la **Pantalla de inicio** y luego toque el icono **cambiar de tamaño** hasta que el mosaico cambie al tamaño que desea.

#### Cambiar los ajustes del teléfono

MBM65119202(1.0)

Este folleto está hecho de 100% papel reciclado post-consumo.

©2015 Verizon Wireless. Todos los derechos reservados.

Este folleto está impreso con tinta de soja. Impreso en Corea

Para agregar una cuenta de correo electrónico, cambiar los tonos de timbre. conectarse a Wi-Fi o elegir un nuevo color de tema:

🜣 Deslice hacia abaio desde la parte superior de la pantalla. Luego toque **TODA** LA CONFIGURACIÓN

#### Establecer tonos de llamadas v notificaciones

Puede asignar tonos de timbre v tonos de texto a las personas, v escoger sonidos para las alertas.

Para cambiar un tono de timbre o tono de texto para un contacto:

- En la **Pantalla de inicio**, toque Contactos y luego deslícese hacia Contactos.
- 2. Toque el contacto que desea cambiar v luego toque el icono **Editar**.
- Toque tono o tono mensaie de texto y luego toque el tono que desea asignar.

Para cambiar otro tono de timbre o alerta:

- En la **Pantalla de inicio**, deslícese hacia la lista de aplicaciones y luego toque Configuración > tonos + sonidos.
- 2. Toque **Tono** y seleccione el tono deseado.

También puede crear sus propios tonos de timbre. Para obtener más información. visite windowsphone.com.

#### Bluetooth®

- Deslice hacia abaio desde la parte superior de la pantalla. Luego toque TODA LA CONFIGURACIÓN Bluetooth
- Toque el botón Bluetooth para activarlo o desactivarlo.
- . El teléfono buscará y mostrará los dispositivos Bluetooth cercanos. Si el dispositivo con el cual desea vincularlo no está en la lista, asegúrese de que el dispositivo obietivo esté configurado como visible.

NOTA: Según del tipo de dispositivo con el que se esté vinculando, se le nodrá nedir que ingrese una clave de naso o confirmar claves coincidentes

#### Hub de contactos

Junte a sus amigos, familia y colegas de múltiples redes sociales en un solo lugar central.

### Integrar redes sociales

Agregar las cuentas de correo electrónic v redes sociales es la forma más fácil configurar los contactos en su teléfono

- . En la **Pantalla de inicio**, toque Contactos
- Toque ... > agregar una cuenta.
- Agregue la cuenta de la red social que desea

# Ver la lista contactos v las fuentes

Toque el mosaico Contactos en la Pantalla de inicio.

Si tiene abierta una sesión de una cuenta Microsoft o de Facebook, deslícese hacia la izquierda para ver actualizaciones de sus amigos.

# OneDrive

Recupere sus archivos cuando sea que los necesite, desde donde se encuentre Guarde archivos v acceda a ellos desde múltiples computadoras, su teléfono e incluso desde dispositivos que no son Windows, con la aplicación **OneDrive**.

#### Obtener aplicaciones, juegos música y videos

La Tienda Windows Phone es el lugar para obtener aplicaciones viuegos en su teléfono.

En la Pantalla de inicio, toque Tienda. Usted puede buscar por el nombre de la aplicación, navegar por categoría e incluso obtener recomendaciones hechas solo para usted

Para obtener música, utilice la aplicación Xbox Music, y para obtener videos, utilice la aplicación **Xbox Video**. Ambas se sincronizan con su colección en la nube v otros dispositivos cuando inicia sesión con la misma cuenta de Microsoft entre dispositivos.

Es transferir las fotos los videos la música, los documentos y más desde su computadora a su teléfono (v viceversa).

Windows Phone.

# Si tiene un Mac·

#### Conservar la energía de la batería con un ahorrador de energía

El ahorrador de energía le da información útil acerca del uso de la batería y le ayuda a conservar la energía cuando se empieza a agotar.

2. Para cambiar cuándo comienza el Ahorro de batería a conservar energía,

#### Mantener las cosas sincronizadas

#### Si tiene una computadora con Windows 7 u 8:

conecte el teléfono a la computadora con el cable USB y obtenga la aplicación

obtenga la aplicación Windows Phone desde Mac App Store.

#### 📼 En la **Pantalla de inicio**, deslice hacia la lista de aplicaciones y luego toque Ahorro de batería.

deslícese a **configuración** v toque una de las opciones baio Alargar duración de la batería

- Para encender el Aborro de batería inmediatamente v que quede encendido hasta la próxima vez que cargue el teléfono, toque el botón a Encender.
- 4. Para ver la cantidad de energía de la batería que utilizan las aplicaciones deslícese hasta **uso**. Luego toque una aplicación para ver los detalles y cambie si es que se puede ejecutar en segundo plano.

# Mejorar formas de acceso

Ajustar la configuración para ayudar a los usuarios que tienen impedimentos visuales o auditivos, o bien destreza reducida.

- Deslice hacia abaio desde la parte superior de la pantalla y luego toque TODA LA CONFIGURACIÓN > accesibilidad
- 2. Establece las opciones deseadas para mejorar la accesibilidad.

# Asistencia v más

### Aplicación Mi Verizon

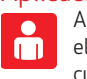

Administra tu cuenta, supervisa el uso. edita la información de la cuenta, paga tu factura y más.

### Recibe avuda para usar tu teléfono

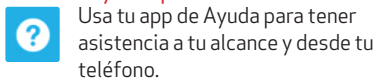

Desde tu computadora, visita verizonwireless.com/support

### Servicio al cliente

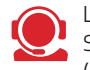

Llama al (800) 922-0204. Síguenos en @VZWSupport. (Disponible sólo en inglés)

## More Information

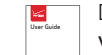

Descarga una Guía de usuario de verizonwireless.com/support c llama al (877) 268-7589 para pedir una copia. Información al cliente.

# Información al cliente

#### Su aparato móvil y los servicios por parte de terceros

Verizon Wireless es el proveedor de servicio móvil asociado con este aparato móvil, pero varias funciones v servicios ofrecidos por medio de este aparato móvil son proporcionados por o en combinación con terceros. Verizon Wireless no es responsable por su uso de este aparato móvil o cualquiera de las anlicaciones servicios y productos no pertenecientes a Verizon Wireless, incluvendo cualquier información personal que escoia utilizar enviar o compartir con otros. Términos y condiciones específicas, términos de uso y políticas privadas de terceros pueden aplicar. Revise cuidadosamente todos los términos y condiciones, y las políticas aplicables antes de utilizar este aparato móvil v cualquier aplicación, producto o servicio asociado.

#### Información sobre compatibilidad de aparatos auditivos

Este teléfono ha sido probado y calificado para su uso co aparatos auditivos para algunas de las tecnologías móviles que utiliza. Sin embargo, puede haber algunas nuevas tecnologías móviles utilizadas en este teléfono que no han sido probadas todavía para su uso con aparatos auditivos. importante probar completamente las distintas funciones de este teléfono y en lugares distintos, utilizando su aparato auditivo o implante coclear, para determinar si escucha algún sonido de interferencia. Consulte a Verizon Wireless o al fabricante de este teléfono para información sobre la compatibilidad con aparatos auditivos. Si tiene preguntas acerca de las políticas de devolución o intercambio, consulte a Verizon Wireless o vendedor del teléfono

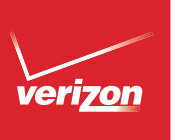

# Conoce a tu teléfono

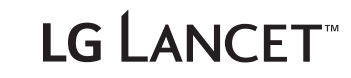